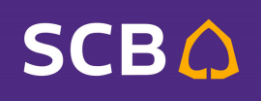

# **Business Anywhere**

https://www.scbbusinessanywhere.com/

Bill Payment กรมสรรพากร 2 ชำระเงินคืน กยศ.

| $\rightarrow$ C           | https://www.scbbu                                      | sinessanywhere.com                                                       |                                |           | <i>⊳</i> A <sup>№</sup>              | аø                  | Q î               | ≨≣                      | Ē      |   |  |
|---------------------------|--------------------------------------------------------|--------------------------------------------------------------------------|--------------------------------|-----------|--------------------------------------|---------------------|-------------------|-------------------------|--------|---|--|
| กรุณาหลีกเ<br>2565 ตั้งแต | ลี่ยงการทำรายการจ่ายเงินเดือ<br>ก่เวลา 00:00 เป็นต้นไป | นพนักงานและโอนเงิน ในวันที่ 13 พฤษภาคม 2565 เวลา 23:00 - 23:5!           | 9 กรณีที่มีรายการที่ทำไม่สำเร็ | ร็จ คุณสา | เมารถทำ:                             | รายการได้           | อีกครั้งใน:       | วันที่ 14 พ             | าษภาคม |   |  |
|                           |                                                        |                                                                          |                                | เข้าระ    | บบล่าสุดเ                            | มื่อ: 5 พ.ค.        | 2565, 17:         | 46 u. 🕤                 | ไทย 🗸  |   |  |
| ۹ 🗘                       | N 🌱 W H E R E                                          | ค้นหาคำขอจากเลขที่รายการ ชื่อบัญชี จำนวนเงิน และอื่นๆ                    | ٩                              |           | Οı                                   | ג <mark>יי</mark> 1 | ይ <sup>ጀሀ</sup> ፹ | ดีต้อนรับ<br>ERAWAT.    | . ~    |   |  |
| นาย ธีรวัฒ                | ú                                                      |                                                                          |                                |           |                                      |                     | ์หมด Use          | r 🌒                     | Admir  | ľ |  |
| Ски                       | ม้าหลัก                                                | สรุปข้อมูลบัญชี                                                          | <u>ดูบัญชีทั้งหมด</u>          | 1         | ภาพ                                  | รวมการ              | ะทำรายก           | าาร                     |        |   |  |
| <i>(</i> ⊒ as             | ะปข้อมูลบัญชี                                          | อัปเดตล่าสุดเมือ: 13 พ.ค. 2565, 16:03 น.<br>ยอดเงินสดที่ใช้ได้           | 🚺 ยอดเงินในบัญชี               | i         | – วันที่<br>13/                      | 05/2565             | i                 |                         |        |   |  |
| <b>ເ</b> ¢ໂ ກາ<br>ໂວເ     | เรชำระและโอนเงิน 🔨<br>นเงิน                            | 2,047.30 บาท                                                             | 2,047.30 บาท                   | 1         |                                      |                     | S                 | ายการรอส<br><b>0.00</b> |        |   |  |
| จ่า                       | ยบิล                                                   | <ul> <li>ยอดเงินที่ใช้ได้</li> <li>วงเงินเบิกเกินบัญชีคงเหลือ</li> </ul> | 2,047.30 Unn<br>0.00 Unn       |           | รายการอนุมัติแล้ว<br><b>0.00 บาท</b> |                     |                   |                         |        |   |  |
| ຈ່າ<br>Im                 | ยเงินเดือน<br>port Files                               | <ul> <li>ยอดเงินหาการทนเว</li> <li>ยอดเงินฝากประจำทั้งหมด</li> </ul>     | 0.00 טרח<br>0.00 טרח           | 1         |                                      |                     |                   |                         |        |   |  |

#### การสร้างรายการจ่ายบิล

- 1. คลิกเมนู การชำระและโอนเงิน
- เลือกประเภท จ่ายบิล

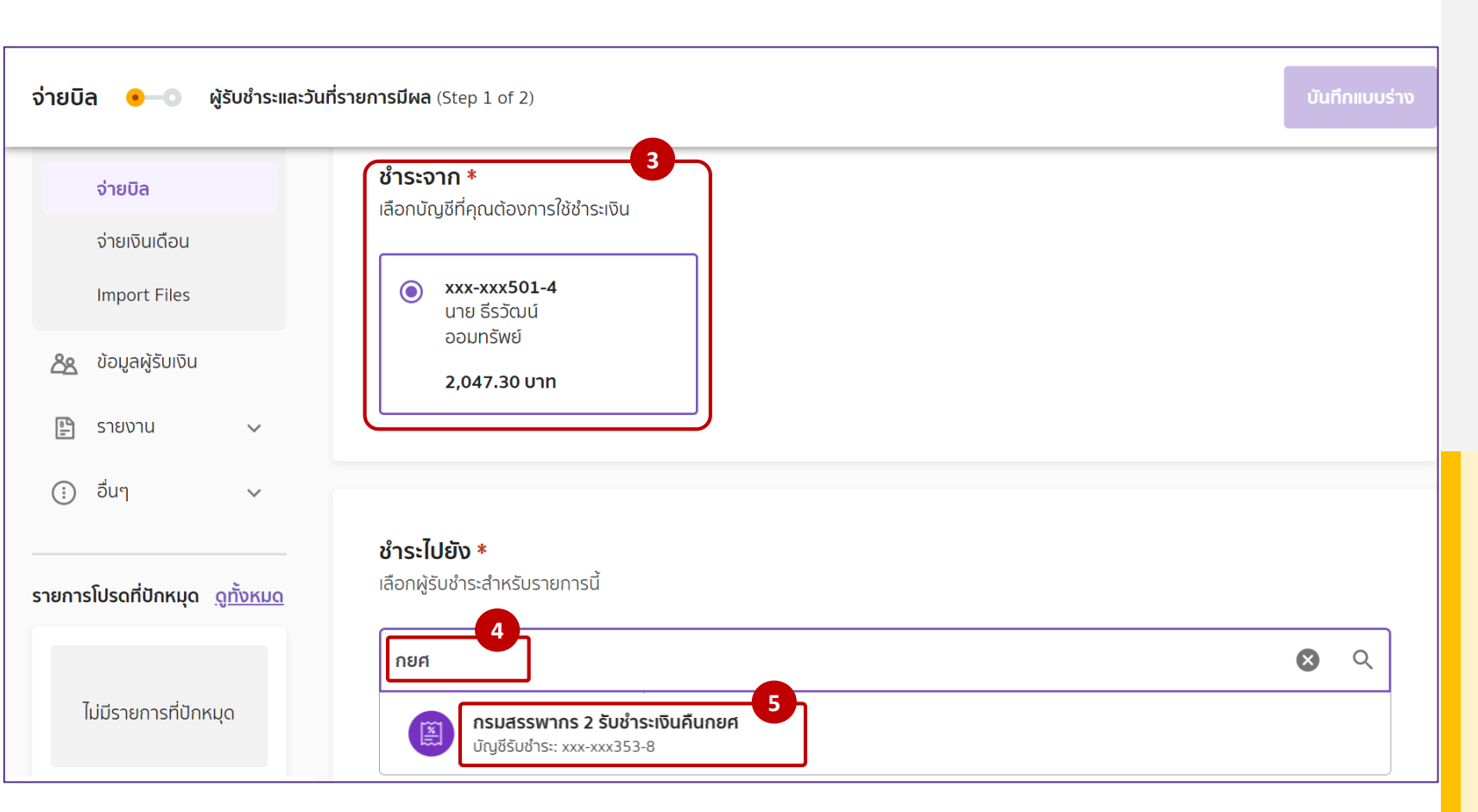

### การสร้างรายการจ่ายบิล

- 3. เลือกบัญชีที่ต้องการตัดเงิน
- 4. เลือกผู้รับชำระ **กยศ**
- 5. เลือก กรมสรรพากร **2** รับชำระเงินคืนกยศ

#### <u>ผู้รับชำระเงิน</u>

ระบุ ข้อมูลผู้รับชำระที่ต้องการค้นหาอย่างน้อย 3 ดัวอักษร เช่น กยศ

#### หรือสามารถค้นหาผู้รับชำระได้จาก

- ชื่อผู้รับชำระ
- เลขที่บัญชีรับชำระ
- Comp Code (ถ้ามี)

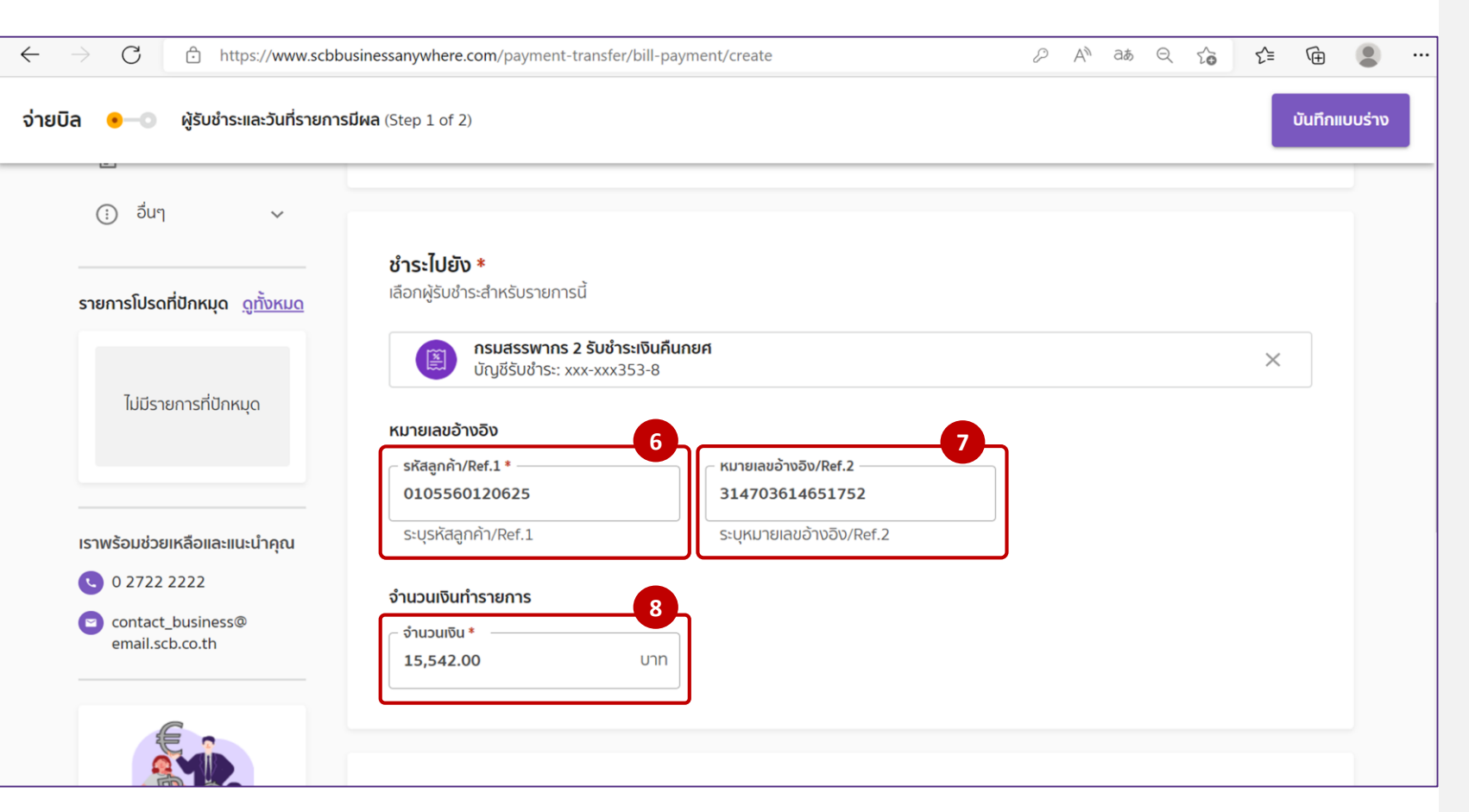

#### การสร้างรายการจ่ายบิล

- 6. กรอก รหัสลูกค้า/Ref.1
- 7. กรอก หมายเลขอ้างอิง/Ref.2
- 8. กรอก จำนวนเงินที่ต้องการชำระ

| พิ่มบันทึกช่วยจำ                                           |                    |      |  |
|------------------------------------------------------------|--------------------|------|--|
| ข้อมูลนี้จะถูกระบุในรายการเดิ                              | ันบัญชีของคุณ      | 0/40 |  |
|                                                            |                    | _    |  |
|                                                            |                    |      |  |
|                                                            |                    |      |  |
| มที่รายการมีผล <b>*</b>                                    |                    |      |  |
| <b>มที่รายการมีผล *</b><br>หนดวันที่คุณต้องการชำระเงิ      | iu                 | 10   |  |
| มที่รายการมีผล *<br>เหนดวันที่คุณต้องการชำระเงิ<br>ด ทันที | วัน<br>() กำหนดวัน | 10   |  |
| มที่รายการมีผล *<br>เหนดวันที่คุณต้องการชำระเงิ<br>ด ทันที | วัน<br>() กำหนดวัน | 10   |  |

## การสร้างรายการจ่ายบิล

9. ระบุบันทึกช่วยจำ ระบุหรือไม่ระบุก็ได้

10. กำหนด วันที่ต้องการชำระเงิน

11. กดปุ่ม ตรวจสอบข้อมูล

#### Business Anywhere : https://www.scbbusinessanywhere.com/

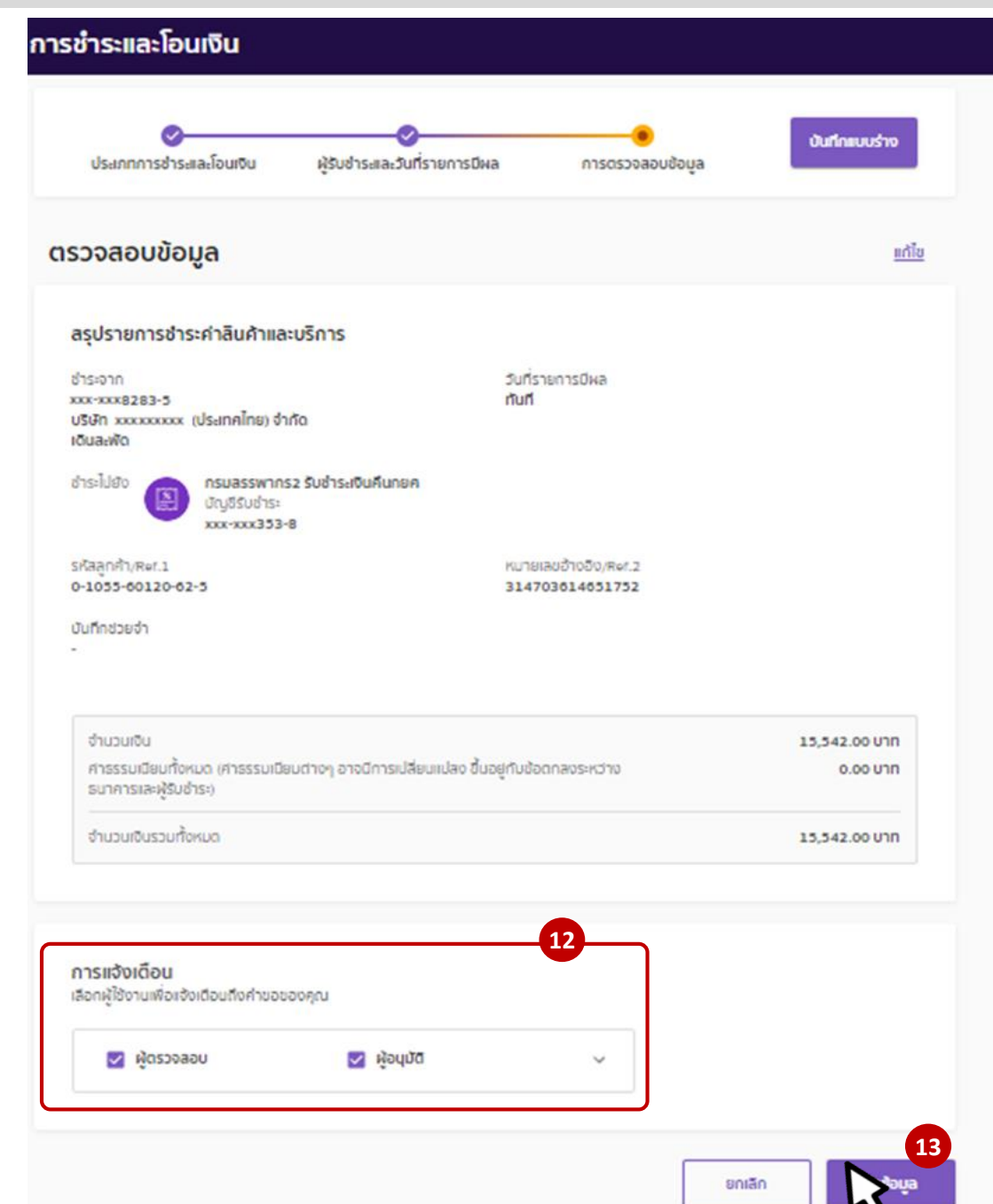

## การสร้างรายการจ่ายบิล

- 12. เลือกการแจ้งเดือน ไปยังผู้ตรวจสอบ หรือ ผู้อนุมัติ
- 13. คลิกที่ปุ่ม ส่งข้อมูล

#### <u>การกรอก SMS OTP เพื่ออนุมัติรายการ</u>

ในกรณีที่กรอก SMS OTP ไม่ทันตามเวลาที่ กำหนด ให้กดปุ่ม "อนุมัติและส่ง″ จะมี SMS OTP ชุดใหม่ส่งมาให้

## หลังจากชำระเงินแล้ว สถานะของรายการจะเปลี่ยนเป็น ``สำเร็จแล้ว″ และสามารถเรียกดูรายละเอียดได้

| ขอทั้งหมด (17)                                                                          | <u>ดูคำขอ</u>                                    | <u>์ ทั้งหมด ดูรายการตั้งล่วงหน้า</u> | คำขอ                                                                                                  |                                                                                      |
|-----------------------------------------------------------------------------------------|--------------------------------------------------|---------------------------------------|----------------------------------------------------------------------------------------------------|--------------------------------------------------------------------------------------|
| รอการอนุมัติ (1) ถูกส่งกลับ (1) อยู่ระหว่างดำเนินการ                                    | ร (1) ไม่ลำเร็จ (4) ไม่ผ่านอนุมัติ/ยกเลิกแล้ว (0 | ) สำเร็จแล้ว (10)                     | <b>รายการชำระค่าสินค้าและบริการ</b><br>กรมสรรพากร2 รับชำระเงินคืนกยค                                  | สำเร็จแล้ว<br>15,542.00 บาท                                                          |
| สำเร็จแล้ว (10)                                                                         |                                                  | ดูรายการ 5 🗸                          |                                                                                                    |                                                                                      |
| ↑ รายละเอียด ลถานะ           ชำระค่าสินค้าและบริการ           กรมสรรพากร2 รับชำระเงินคื | ่                                                | ↑ ติดตามอยู่ ยละเอียด :               | สรุปรายการชำระค่าสินค้าและบริการ<br>ชำระจาก<br>xxx-xxx283-5                                           | เลขที่รายการ<br>BILLPAYb742f072c99c4b2d8fd4f57c8681db83<br>วันที่รายการมีผล<br>กันที |
| มีผลทันที                                                                               |                                                  |                                       | บริษัท xxxxxxxxxxxxxxxxxxxxxxxxxxxxxxxxxxxx                                                           |                                                                                      |
|                                                                                         |                                                  |                                       | รหัสลูกค้า/Ref.1<br>0-1055-60120-62-5                                                                 | หมายเลขอ้างอิง/Ref.2<br>314703614651752                                              |
|                                                                                         |                                                  |                                       | จำนวนเงิน<br>ค่าธรรมเนียมทั้งหมด (ค่าธรรมเนียมต่างๆ อาจมีการเปลี่ยนแปลง ขึ้นอ<br>ธนาคารและผู้รับชำระ) | 15,542.00 บาท<br>มยู่กับข้อตกลงระหว่าง 0.00 บาท                                      |
|                                                                                         |                                                  |                                       | จำนวนเงินรวมทั้งหมด                                                                                   | 15,542.00 UNN                                                                        |